# **WO MEDIA SALES**

# **Competitive Avails**

If you learn to use *WO Media Sales* Time Blocks, you can get almost any information you need about your TV competition— broadcast stations or cable. Breakout the new book. Compare CPP/CPM. Time Blocks can be used in many areas of the system, not just avails. This guide is all about Time Blocks.

Open your system and follow the steps.

Create a report to analyze your competition:

## **Choose Stations**

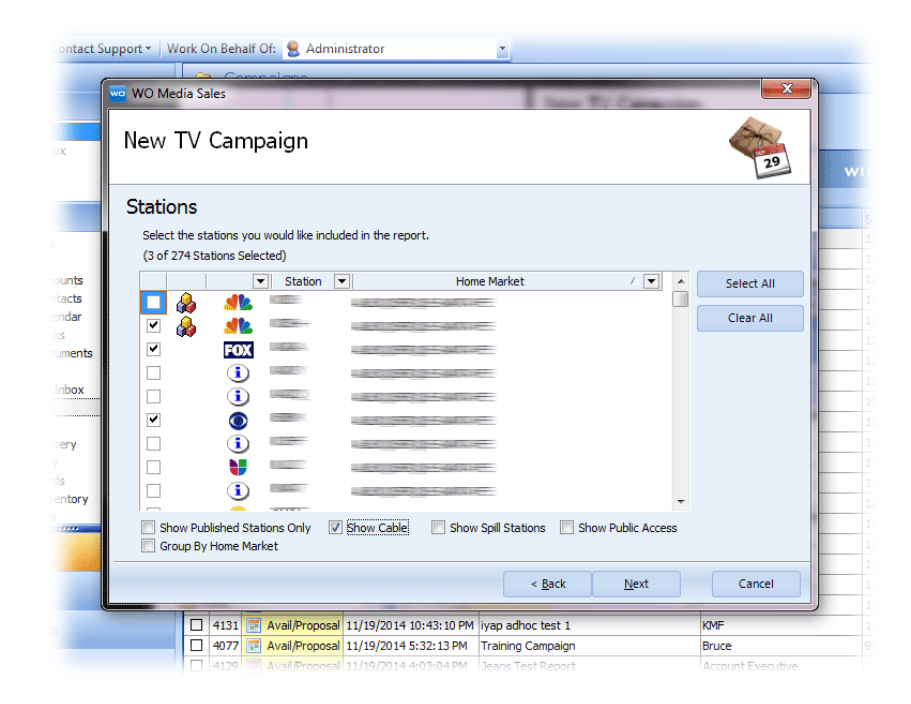

Start a new Avail as usual, but choose any competitive stations for which you'd like to see ratings. The pyramid of blocks means "Inventory has been created for this station". You'll see that for your station, at least, there is inventory (programming) in your system. It may exist for many, or even all of your competitors. This is what you normally use to create your avails and plans, but for this report, we won't use it at all. So, it doesn't matter if you see the blocks or not. (And, often, existing competitive inventory is not up to date.)

Select any stations. You can even check **Show Cable** and include any cable nets.

# **Choose Books**

| New TV (      | ampaign       |                         |                    |          | ¢             | 54 |
|---------------|---------------|-------------------------|--------------------|----------|---------------|----|
|               |               |                         |                    |          | 1             | 29 |
| Surveys       |               | Commun Terrary          | at at              |          |               |    |
| beivery type: |               | Survey Type:            | A                  | <u> </u> |               | _  |
| Ratings Book  |               | Inventory               |                    | Sel      | ected Surveys |    |
| TPT/PAV       | Selling Books | Defined PAV             | Rep Books          |          |               |    |
| May/2014LS    | Non           | -Published Station Sele | cted               | â        |               |    |
| May/2014L3    | (Inve         | entory Books Not Avail  | able)              | -        |               |    |
| 🥏 May/2014LP  |               |                         |                    |          |               |    |
| IISMay/201    | LP            |                         |                    |          |               |    |
| Feb/2014LS    |               |                         |                    |          |               |    |
| Feb/2014L3    |               |                         |                    |          |               |    |
| Feb/2014LP    |               |                         |                    |          |               |    |
| HISEeb/201    | P             |                         |                    |          |               |    |
| Nov/201201    |               |                         |                    |          |               |    |
| NUV/2013LS    |               |                         |                    | -        |               |    |
| Average Rooks | Quernights    | Surgen To Date          | Susans Months Only |          |               |    |
| Average Books | Overnights    | Sweep to Date           | Sweeps Months Only |          |               |    |

Click **Next** and you can see the first indication that we are "skirting" the Inventory. Since you have to use a book which is common to all stations you select, books created in inventory and for inventory are unavailable. You can choose any Ratings book (or books), and the programs for all stations will come from that book.

However, if you select any sort of Average Book (Sweep to Date, a month of Overnights, or on the fly average of several ratings books) you will get only time period data (although you can set the exact time), and limited program names.

After selecting a book, click Next. You may not care about rates in this report, and can skip the rate level dialog if that's the case. If you do need rates (to compare CPM/CPP across stations, possibly), choosing a rate level will create a placeholder for your station, but rates for all stations will have to be entered manually.

|     | A          | vailable | Rate Levels |   | • |
|-----|------------|----------|-------------|---|---|
| = 🔳 | . 10       | ≡ (8/6/  | 2014)       |   |   |
|     | \$ 5       | (None    | )           |   |   |
| E   | \$ و       | 2nd Q    | tr 2013     |   |   |
|     |            | 3        | Level 1     |   |   |
|     |            | 8        | Level 1k    |   |   |
|     |            | 3        | Level 2     |   |   |
|     |            | 3        | Level 2k    |   |   |
|     |            | 3        | Level 3     |   |   |
|     |            | 8        | Level 3k    |   |   |
|     |            | 8        | Level 4     |   |   |
|     |            | 8        | Level 4k    |   |   |
|     |            | 3        | Level 5     |   |   |
|     | <u>s</u> , | 3rd Ot   | r 2013      | • | ٣ |
|     |            |          |             |   |   |

#### Select Cable Zones

If you've chosen cable networks in the "Select Stations" dialog, or possibly the "All Cable" selection, if available at your station, you may also want to choose Cable Zones to show delivery (a percentage of the DMA) by Cable Providers. If you are unfamiliar with this feature, please discuss its use with your manager. Each station may use this function in a slightly different way.

Click Next to skip if you don't need Cable Zones.

## Choose/Define Time Blocks/Programming

| WO Media Sale                                   | 25<br>Campaign                                |                          |                 |
|-------------------------------------------------|-----------------------------------------------|--------------------------|-----------------|
| Cable Zon<br>Please select t<br>(0 of 3 Selecte | ES<br>he cable zone(s) you would like i<br>d) | included in this report. |                 |
|                                                 | Name                                          | Percent of DMA           | Percent Of Rate |
|                                                 | DMA                                           | 100                      | 100             |
|                                                 | CHARTER                                       | 50                       | 50              |
|                                                 | ☐ IYAP                                        | 80                       | 50              |
|                                                 |                                               |                          |                 |

When you don't have inventory, the programming screen (where you usually select Inventory Product Folders to pull programming into your Avail/Plan) transforms. The goal here is to choose, or to create, a block of time. You'll be able to choose how you want to see the programming within the Time Block.

You will first need to choose between **Shared Time Blocks** or **My Time Blocks** from the drop down menu. Usually, the more "standard" time blocks will be in **Shared Time Blocks**, but these can be customized in many ways; every station is different.

| New TV Campaign                                                                                                    |             |                                      |                                                                      | 101 |
|----------------------------------------------------------------------------------------------------|-------------|--------------------------------------|----------------------------------------------------------------------|-----|
| Programming<br>Select how you would like the system to pull the programming.<br>(0 of 107 Time Blocks Selected)  Times Joefnet KOB Shared Time Blocks KOB Shared Time Blocks KOB Shared Tim | New IV      | Campaign                             | •                                                                    | 29  |
| Programming<br>Select how you would like the system to pull the programming.<br>(0 of 107 Tme Blocks Selected)  Tmes Blocks Tmes / Defint B C Select All B C Select All B C Select All C Setup Add QTO Setup Setup                                                                                                    |             |                                      |                                                                      |     |
| Select how you would like the system to pull the programming.          (0 of 107 Time Blocks <ul> <li>(0 of 107 Time Blocks</li> <li>(0 of 107 Time Blocks</li> <li>(0 of 100 of 100</li></ul>                                                                                                    | Program     | iming                                |                                                                      |     |
| (0 of 107 Time Blocks Selected)         Image: KOB + Shared Time Blocks         All           Time Blocks         Times / Defnit         Morf: 5:00p-7:00p +         All           B         Image: Starty News         Morf: 5:00p-7:00p +         Image: Starty News         All           B         Image: Starty News         Morf: 5:00p-7:00p +         Image: Starty News         All           B         Image: Starty News         Morf: 10:00p-10:00p         Image: Starty News         Add 0_TO           B         Image: Network 10 News         Morf: 10:00p-1:00p         Image: Starty News         Add 0_TO           B         Image: Network 10 News         Morf: 10:00p-1:00p         Image: Starty News         Setup           Setup         NOAT+         Setup         Setup         Setup                                                                                                    | Select how  | you would like the system to pull th | ne programming. 🥑 🕵 KOB Shared Time Blocks 🔻                         |     |
| Time Blocks         Times / Definit         KOB+ Shared Time Blocks         All           B         Starty News         Mo-Fr 5:00p-7:00p         Image: Comparison of the start of the start of the star                                                                                                    | (0 of 107 T | ime Blocks Selected)                 | KOB Shared Time Blocks                                               |     |
| Time Blocks         Times / Definit         My Time Blocks         All           B         Image: Application of the state of the state of th                                                                                          |             |                                      | KOB + Shared Time Blocks                                             |     |
| B         Weeks         Mo-Fr Str00p-7/00p+4           B         Weeks         Mo-Sa 6:30p-7:00p           B         Weeks         Mo-Sa 7:00p-10:00p           B         Weeks         Mo-Sa 7:00p-10:00p           B         Weeks         Mo-Fr 10:00p-11:00p           Mo-Fr 10:00p-11:00p         Add QTO           Mo-Fr 10:00p-11:00p         Setup           KOAFT         Setup                                                                                                    |             | Time Blocks                          | Times / Definit My Time Blocks                                       |     |
| (b)         (c)         Prime         Mo-Sa (3:0p-7):00p           (b)         (c)         (c)                                                                                                    |             | Early News                           | Mo+r 5:00p-/:00p+                                                    |     |
| B         (>)         Prime         Mo-St 7:00p-10:00p           Image: Display the state of the state of the s                                                                                 |             | Prime Access                         | Mo-Sa 6:30p-7:00p                                                    |     |
| Comparison of the second second           |             | 🕀 🔲 💓 Prime                          | Mo-Su 7:00p-10:00p Add <u>O</u> TO                                   |     |
| Mo-Fr 10:00p-11:00p - Load All Programs for KOB+, KRQE+ and KOAT+                                                                                                    |             | 🗆 🔲 🚫 Network 10 News                | Mo-Fr 10:00p-11:00p                                                  |     |
| KOAT+                                                                                                    |             |                                      | Mo-Fr 10:00p-11:00p - Load All<br>Programs for KOB+, KRQE+ and Setup |     |
|                                                                                                    |             |                                      | KOAT+                                                                |     |

Be careful when choosing them: they may be "standard" and fine to use, or they may have been customized. Those with a "+" to the right of the block name have been customized. Click the Plus sign on the left of the time block and you'll be able to see which stations are "allowed". For example, if you selected the time block above, stations would be limited to those shown, and only if those were included in your original station choices. So, if you want to include cable nets, for instance, you'll need a block that includes all stations or one with no plus sign at all. Or, you can create your own as shown on the following page.

The number of time blocks and what you specify within each time block depends, for the most part, on the dayparts you need in your report. For instance, if you need both Daytime (strip programming) and Prime in one report, you'll need at least two timeblocks. Why? Because for strip programming, you are likely to need a M-F average - that's an example of what is called Exact Days in *WO Media Sales*. For Prime, if you want to see Program Names, you'll have to choose Individual Days. This is just one example; we'll discuss others in the following section.

## Setup/Add OTO

## Example: Creating Time Blocks for a Competitive Report

#### **Sunday Prime Comparison**

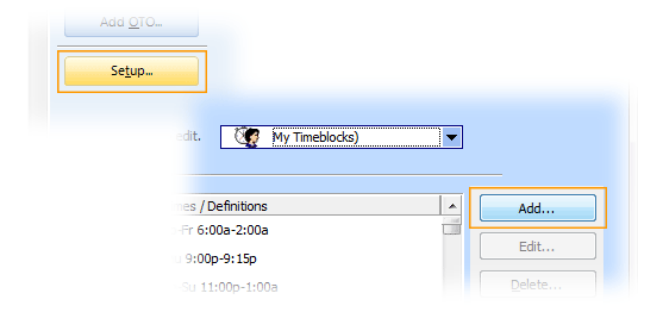

If you want the new time block to exist permanently in your list of time blocks, click the **Setup** button, then the **Add** button in the Timeblocks dialog that opens.

Otherwise, click **Add OTO**— with a One Time Only Time Block, you can save the current report, but you won't be saving the Time Block to use for another report.

As soon as you click **Add OTO**, you'll see the Time Editor. If you want Sunday Prime, hit the **Clear All** button, check Sunday, and enter the start and end time.

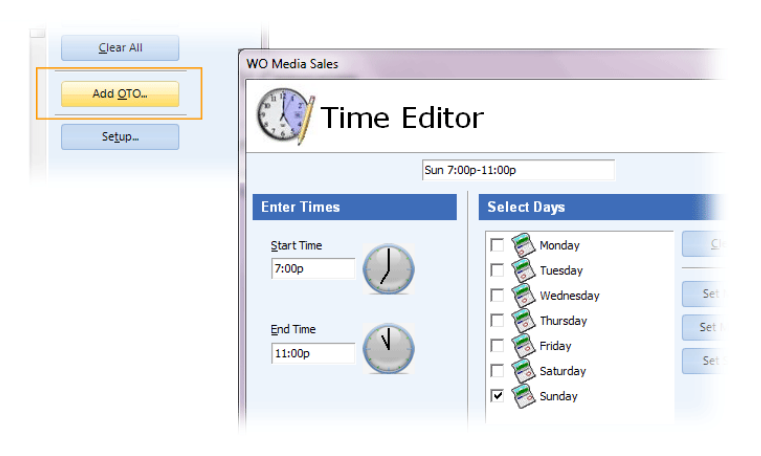

|      |         | Campaigns                                                                 |           |
|------|---------|---------------------------------------------------------------------------|-----------|
| (    | we WO M | edia Sales and Mahama and Mahama harana Ayahar an harana da karana        | 23        |
|      | Nev     | wo WO Media Sales                                                         |           |
| ×    | nev     | 🔃 Time Block                                                              |           |
|      | Pro     | \$                                                                        | -         |
|      | Sel     | Time Block                                                                |           |
| Ints | (0      | Enter the name of the time block. Sun 7:00p-11:00p                        | 14        |
| acts |         |                                                                           |           |
| dar  |         | Time Definitions Default Load Options                                     | 4         |
|      |         |                                                                           | 4         |
| nen  |         | Times Filters Add Time                                                    |           |
|      |         | Edit Time                                                                 |           |
| DOX  |         |                                                                           |           |
|      |         | Delete Time                                                               | 4         |
| ry   |         |                                                                           |           |
| 1    |         |                                                                           |           |
|      |         |                                                                           |           |
| tory |         |                                                                           | 4         |
|      |         |                                                                           |           |
|      |         |                                                                           |           |
|      |         |                                                                           |           |
|      |         |                                                                           |           |
|      |         |                                                                           |           |
|      |         | OK                                                                        | 4/14/2014 |
|      | C       | 2030 32 Avai/100050 2/21/2017 2.37.30 PM Staticy2 Audionized Osci         | 4/14/2014 |
|      |         | 2573 Avai/Proposal 2/2/2014 12:37:25 PM 2214 Spts to Date Authorized User | 1/27/2014 |

When you have entered the time you need, click OK. You'll see the Time Block dialog.

If you're setting up a new, permanent time block, you may want to set the Default Load Options (PAV or not, days to load, etc.) here, but if you're adding an OTO, just click **OK** again at this screen. You'll still be able to select your options, and we'll discuss that on p 5 and 6 of this guide.

If you have set up a new time block, it will be at the bottom of the Time Block Setup screen, and you can move it to any other position. If you've added an OTO, the time block will be at the top of the screen, and should already be selected, with a checkmark in its box. Click **Next**.

| New T     | / Campaign                              |                     |             |                    | 29 |
|-----------|-----------------------------------------|---------------------|-------------|--------------------|----|
| Program   | nming                                   |                     |             |                    |    |
| Select ho | w you would like the system to pull the | programming. 🦉 My   | Time Blocks |                    |    |
| (1 of 297 | 5 Time Blocks Selected)                 |                     |             |                    |    |
|           | Time Blocks                             | Times / Definitions |             | Select <u>A</u> ll |    |
|           |                                         | Sun 7:00p-11:00p    |             | Clear All          |    |
|           |                                         | Mo-Su 11:00p-1:00a  |             |                    |    |
|           |                                         | Mo-Su 10:00p-11:00p |             | Add OTO            |    |
|           | H   Mo-Fr 6:00a-2:00a                   | Mo-Fr 6:00a-2:00a   |             |                    |    |
|           |                                         | Sun 6:00a-2:00a     |             | Se <u>t</u> up     |    |
|           |                                         | Mo-Su 10:00p-11:00p |             |                    |    |
|           | T C Mo-Su 10:00p-1:00a                  | Mo-Su 10:00p-1:00a  |             |                    |    |
|           |                                         | Mo-Su 10:00p-1:00a  |             |                    |    |
|           |                                         | Mo-Su 11:00p-1:00a  | -           |                    |    |
|           |                                         |                     |             |                    |    |

What should be seen in the report is decided here, within the time block just created. For instance, in the current example, do you want to see program names and program average ratings for each station, on Sunday between 7 and 11p? Or do you want a broad block and time period numbers — just one line per station?

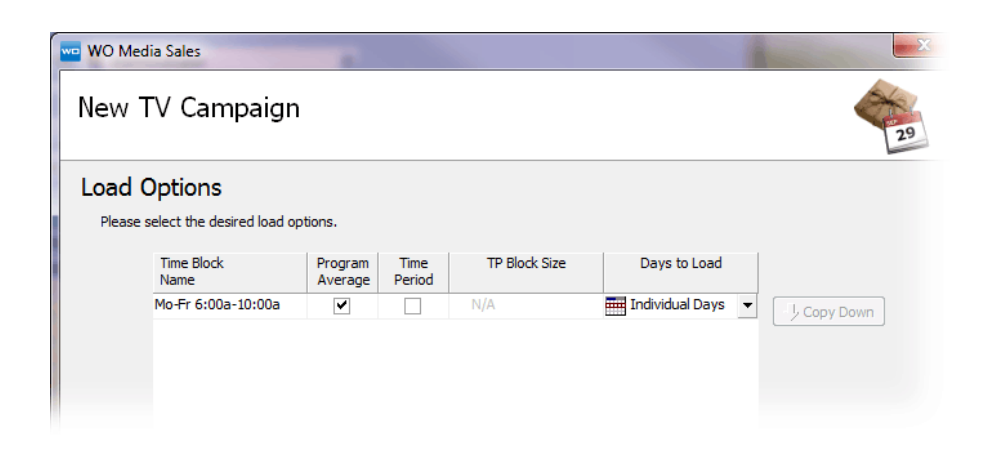

There are some circumstances that will keep you from choosing just as you wish. You can't see Program Average for cable programs if you are not in an LPM Market. If you are in a Set Meter or Diary Market, and need to see program names for cable, uncheck Program Average, and check Time Period, and click Time Period Block– you'll get a drop down Menu:

Program Name Block will give you those separate Program Names, even if you have chosen Time Period. If you see a case where the name shown is "Various" or "Average 4 Weeks", this is because you are looking at a time period in which more than one program ran. You'll see the program name unless another program also ran in that time period, either across the weeks in the ViP book, or across the overnights if

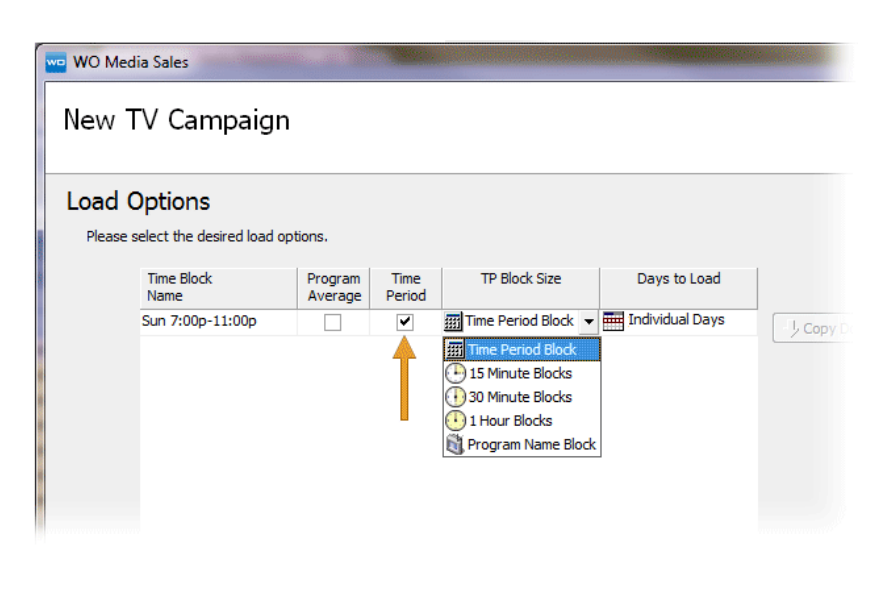

you're using an overnight average book.

- At the top of the drop down list, you see Time Period Block. In our example, this will pull ratings for the full Sunday, 7p-11p time block– One line per station.
- 15 Minute, 30 Minute and 1 Hour Blocks— just as you would expect. The system will use a program name where only one program ran across the entire survey period for that block, but otherwise will show "Various".

#### **Days to Load**

In our example, the system doesn't need to know how you want to load days, because there's only one day. But what happens if you've asked for M-F 9a-5p? Or M-F 8p-11p?

For any strip programming, you probably want all the days the program runs averaged in one line. For that, select Exact Days. If you've asked for Program Average, you'll get each program name, but a Monday- Friday Program Average rating. 30 Minute Blocks? You'll get a line for every 30 minutes, with the Monday through Friday time period average rating for that line.

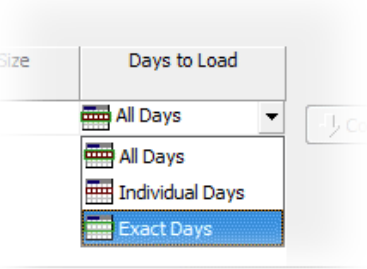

- If you need M-F 8p-11p, instead of looking for the average number, you may want **Individual Days**. You'll get 5 lines for 9p-10p, for example, representing different programs running on different stations.
- It's pretty unusual to want **All Days**, but if you choose it, you'll get everything your book provides for the time specified: The average, the individual days if possible, any specials or holiday designated programming. There are plenty of exceptions, but a pretty good rule of thumb is: **Exact Days** for strip programming, **Individual Days** for prime or sports.

#### Note:

You can have many blocks in one report, each loaded differently. But if you want them all alike from a certain point down, do this: Click the name for any block to highlight it. Click **Copy Down**, and all the blocks below will change to the same Load Options as the highlighted block.

Click Next when you're ready.

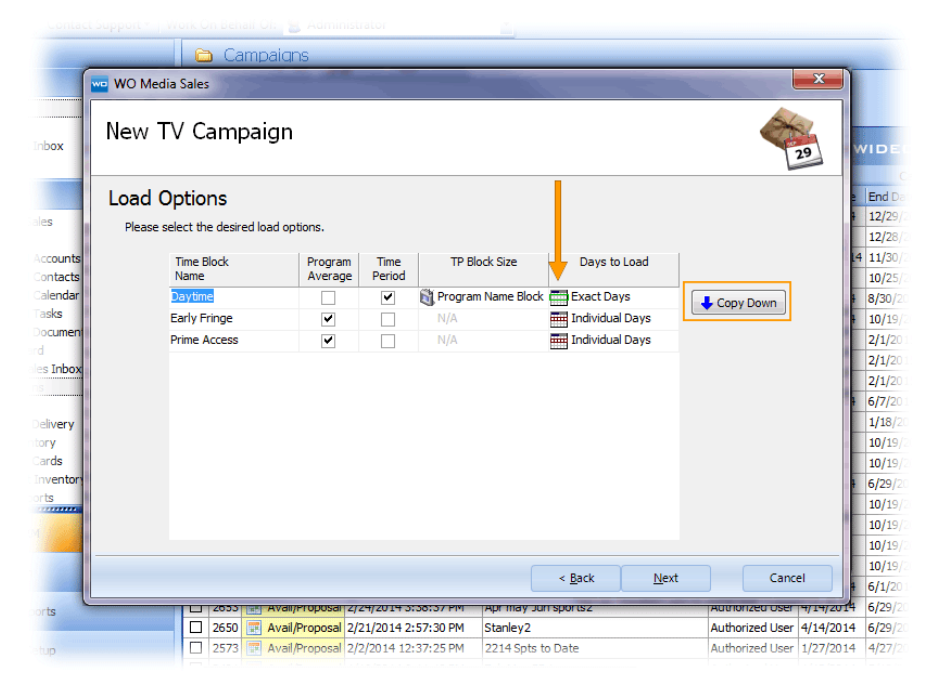

#### The Rest of the Wizard...

If you're creating a report purely for research purposes, you can zip through the rest of the forms, slowing down briefly at Demos to specify which you need to see. But, you could be on your way to an actual avail or plan you intend to submit (compare ratings and submit dayparts where you have the best advantage– after hiding the other stations). Or maybe you're going to change the "View" and turn the report into a Graphical Ranker to send to your buyer. In that case:

**Next** takes you to **Campaign Dates**. Specify them if need be. The programs you're bringing in with your time block(s) will not be affected by the dates you set. If you are using a July book, and set the dates as Dec 10 through Feb 1, you will still get summer programming and summer ratings. However, you'll also have the Inventory Preview Panel available– there you'll see that some programs display in red; they ARE affected by the dates you set. This is because the program lines you bring in with time blocks come from the book(s) you are using, not from the *WO Media Sales* Inventory at your station. Programs from Inventory have a start date and end date and can interact with Campaign Dates, where program lines from a book do not and cannot. But, you can also add programs from the Inventory Preview panel (for your station only, of course) – both types can exist in one report. Add **Flights** if needed, an **Advertiser** and **Agency**, and of course, edit your **Demos** if necessary.

# The Results:

This is how your avail will open; the only editing done here is Sorting, Interactive, and a click on the "Rtg" column header so that the avail is now effectively a ranker for DMA P25-54. This is the report you get when you use a Time Block asking for Program Average and Individual Days. (This is only one day, but if you had asked for Mon-Fri, still in prime, and Individual Days, you'd get get the programs that ran on each day.)

|     | 1-80   | 00 LC       | WERS      |         | Sales Sec.     |                          |                        |                   |              |       |           |                    |            |               |          |                |                                  |                 | ×     |
|-----|--------|-------------|-----------|---------|----------------|--------------------------|------------------------|-------------------|--------------|-------|-----------|--------------------|------------|---------------|----------|----------------|----------------------------------|-----------------|-------|
|     |        | 1           | File E    | dit 1   | /iew Tagged It | ems                      |                        |                   |              |       |           |                    |            |               |          |                |                                  |                 | ۲     |
| 1   |        |             |           |         | -              | C                        |                        | Copy Line         | ଯ Delete I   | Line  | EL De     | ault Sort Codes    | 6          | Clone Program | n        |                |                                  |                 |       |
|     | Cause  | -           | Prin      |         | Import E       |                          | Sand                   | Paste Line        | 🖕 Delete Pro | oduct | Add       | One-Time-Only      |            | Program Deta  | is       |                |                                  |                 |       |
|     | Jave   | F           | ile Opera | tions   | Inport L.      | Export                   | ts 5                   | Avail Action      | ns           | 6     |           | Programn           | ing Action | s             | 5        |                |                                  |                 |       |
|     | anann  | <b>T</b> 1/ |           | In      | tornat         | NITD                     | Multi Madia            | 870 <b>-</b>      |              |       |           |                    |            |               |          |                |                                  |                 |       |
|     | enenn  | 14          |           | IU      | ternet         | INTR                     | Multi-Media            |                   |              |       |           |                    |            |               |          |                |                                  |                 |       |
|     | Avails | Pla         | anner     | Plann   | er Charts Orde | r                        |                        |                   |              |       |           |                    |            |               |          |                |                                  |                 |       |
| 1   | 🚸 E    | dit D       | emos      | † I     | ∱↓ Sorting     |                          |                        |                   |              |       |           |                    |            |               | Inve     | ntory          | Deleted                          |                 |       |
|     |        |             |           |         |                |                          | Program Info           | 1                 |              |       |           |                    | DMA P18    | -54           | : 💫      |                | L 🖏 🔟   🦪 Add                    | d Station       |       |
| P   | ag     |             | Station   | DP      | Program Name   |                          | Time                   | Book              | Rate Level   | Rate  | SL<br>120 | Rtg                | Shr        | PUT           | Prod     | ucts/Pro       | ograms                           | Times           |       |
|     |        | 0           | BTM       | A       |                |                          | Mon 8:00p-11:00p       | May/2014LS-Feb/.  | (None)       | -     | :30       | 0.0                | 0.0        | 34.9          |          | <u>A</u> ĭ     | lulti-Station OTO Pr             |                 |       |
|     |        |             | 0.0.1     | A       | VADIOUS        |                          | Mon 8:00p-11:00p       | Jul/2012LS-Feb/20 | (None)       | -     | :30       | 0.0                | 14.2       | 30.1          | •        | K Ch           | OB+-DAYTIME                      |                 |       |
|     |        | <b></b>     | 00+       | P       | VARIOUS        |                          | Mon 8:00p-11:00p       | May/2014LS-Feb/2  | (None)       |       | :30       | 5.0                | 14.5       | 26.1          | Þ        | - 4 <u>4</u> 4 | OTO Program<br>Glanda Coas Coofy | Mon 1:00n-2:00  | ~     |
| ⊩   |        |             | 464       | P       | VADIOUS        |                          | Mon 8:00p-11:00p       | Jul/2012L5-Peb/20 | (None)       | -     | :30       | 2.0                | 7.0        | 30.1          |          |                | TODAY SHW2-S                     | Wed 9:00a-9:30  | 0     |
| Iŀ  |        | 10          | ASA       | A       | VARIOUS        |                          | Mon 8:00p-11:00p       | May/2014LS-Peb/.  | (None)       | -     | :30       | 2.1                | 5.9        | 34.9          |          | ŏ              | GOODDAY-NEW                      | Thu 1:00p-1:30p | p     |
|     |        |             |           | A       |                |                          | Mon 8:00p-11:00p       | Jul/2012L5-Peb/20 | (None)       | _     | :30       | 2.0                | 5.5        | 30.1          |          |                | MILLIONAIRE                      | Thu 1:30p-2:00p | p     |
| Ľ   |        |             |           |         |                | •                        |                        |                   |              |       | •         |                    |            |               | J        | 6              | TEST PROGRAM                     | Mo-Fr 6:00a-9:0 | JOa   |
|     | Grid   | Optio       | ns RT     | F Com   | ments Logic Fl | low TV E                 | Demo Profile 🛛 Flighti | ing               |              |       |           |                    |            |               |          |                | TODAY SHW2-NBC                   | Mo-Fr 9:00a-10: | :00   |
| II. |        |             |           |         |                |                          |                        |                   |              |       |           |                    |            |               |          |                | COODDAY SHW3-NBC                 | Mo Fr 10:00a-11 | 1:0   |
|     | Gr     | d Se        | ttings    |         | Gi             | rid Colum                | ns                     | Spot Lengths      |              |       | Rate Rou  | nding              |            | De            |          |                | MILLIONAIRE                      | Mo-Fr 11:30a-12 | 2:0   |
|     |        |             | 3 Line Av | ail For | mat            | Shov                     | v Dayparts             | :05               | ,            | •     | E R       | ound to Nearest \$ | 10 👻       |               |          |                | EYEWIT-4 MIDDAY                  | Mo-Fr 12:00p-1: | :00   |
|     |        |             | Show Ra   | tionale |                | <ul> <li>Show</li> </ul> | w Books                | :10               |              |       |           |                    |            |               |          |                | DAYS-OUR LIVES                   | Mo-Fr 1:00p-2:0 | JOp   |
|     |        |             | Show Dis  | abled   | Programs       | ✓ Show                   | w Rate Levels          | :15               |              |       |           |                    |            |               |          |                | RACHAEL RAY                      | Mo-Fr 2:00p-3:0 | JOp   |
|     |        |             |           |         |                | ✓ Shou                   | w Spot Lengths         | :20               |              |       |           |                    |            |               | <u>▶</u> |                | NBC KIDS                         | Sat 8:30a-11:00 | Ja    |
|     | Gr     | d Op        | tions     |         |                | Show                     | w Cable Zones          | ♥ :30             | -            |       |           |                    |            |               |          | •              | EYE ON NEW ME                    | Sun 10:00a-10:3 | 30a   |
|     |        |             |           |         |                | ✓ Show                   | w Shares               | :=0               |              |       |           |                    |            |               | = 4      | 🕵 _к           | OB + - EARLY FRINGE              |                 |       |
|     |        |             |           |         |                | Show                     | v HUTs/PUTs            | :90               |              |       |           |                    |            |               |          | 44             | OTO Program                      |                 |       |
|     |        |             |           |         |                | Shov                     | w CPP/CPM              | :120              |              |       |           |                    |            |               |          | •              | OMG INSIDER                      | Mo-Fr 3:00p-3:3 | 30p   |
|     |        |             |           |         |                |                          |                        | BF                |              | 1     |           |                    |            |               |          | •              | INSIDE EDITION                   | Mo-Fr 3:30p-4:0 | ,0p + |
|     |        |             |           |         |                |                          |                        |                   |              |       |           |                    |            |               | -        |                | m                                |                 |       |
|     | -      |             |           |         |                |                          |                        |                   |              | -     |           |                    |            |               |          |                |                                  |                 |       |

Notice that you don't have rates. Even if you choose a rate level, and are accustomed to seeing rates come in for your station, that won't happen here. Rates are attached to Inventory Programs and these programs are not Inventory— they came from the Nielsen book.

If you want to compare CPM/CPP, you need to add rates manually. (To see the difference, add a program for which you know rates are in the system from the Inventory Preview Panel– the rate will display automatically if you chose a rate level.)

# **Other Time Block Specs**

In the first screen (below), I chose market stations, and cable nets, asked for the latest Nielsen book, and in the time block, asked for Mon-Fri, 8p-11p, Time Period (not Program Average), Time Period Block (one line for 8p-11p), and Exact Days (So, one line per station covering the range of days and time).

In the second screen shot, you see the very same avail. Here's how: Click the **View** tab at the top, then click the **Graphical Ranker** button. That's ALL. Most of the other reports wouldn't be relevant using one book only, but if you had two or three, one click creates a Book Comparison or a Trender. Or create a Program Ranker to show all your demos at once.

| TIRES PLUS                                                                                                    |                                                                                                    |                                                                                                    |                                                                                                    |                                                                                                    |                                                                                |                                                                                                    |                                                                                                    |                                                                                        |                   |                                                                                                    |
|----------------------------------------------------------------------------------------------------|----------------------------------------------------------------------------------------------------|----------------------------------------------------------------------------------------------------|----------------------------------------------------------------------------------------------------|----------------------------------------------------------------------------------------------------|--------------------------------------------------------------------------------|----------------------------------------------------------------------------------------------------|----------------------------------------------------------------------------------------------------|----------------------------------------------------------------------------------------|-------------------|----------------------------------------------------------------------------------------------------|
| File Edit View Tagged                                                                                                    | ems                                                                                                    |                                                                                                    |                                                                                                    |                                                                                                    |                                                                                |                                                                                                    |                                                                                                    |                                                                                        |                   | 0                                                                                                    |
|                                                                                                    |                                                                                                    | Constine 1                                                                                                    |                                                                                                    | St Date                                                                                                    | uh Cash Cashar                                                                 | a) as                                                                                                    |                                                                                                    |                                                                                        |                   |                                                                                                    |
| H . 👙 🞽 📗                                                                                                    | ε. 🥑 👝                                                                                                    | - Copy Line                                                                                                    | Delete Line                                                                                                    | Ueta                                                                                                    | uit sort codes                                                                 |                                                                                                    | ne Program                                                                                                    |                                                                                        |                   |                                                                                                    |
| Save Print Import I                                                                                                    | xcel Send                                                                                                    | Paste Line                                                                                                    | Delete Product                                                                                                    | Add a                                                                                                    | One-Time-Only                                                                  | Pro Pro                                                                                                    | gram Details                                                                                                    |                                                                                        |                   |                                                                                                    |
| File Operations 🕞                                                                                                    | Exports 6                                                                                                    | Avail Act                                                                                                    | ions ru                                                                                                    |                                                                                                    | Program                                                                        | ming Actions                                                                                                    |                                                                                                    | G                                                                                      |                   |                                                                                                    |
| TV Internet                                                                                                    | NTR Multi-Me                                                                                                    | edia                                                                                                    |                                                                                                    |                                                                                                    |                                                                                |                                                                                                    |                                                                                                    |                                                                                        |                   |                                                                                                    |
| vails Planner Planner Charts Ord                                                                                                    | r                                                                                                    |                                                                                                    |                                                                                                    |                                                                                                    |                                                                                |                                                                                                    |                                                                                                    |                                                                                        |                   |                                                                                                    |
| 🚯 Edit Demos 👃 🛛 👌 Sorting                                                                                                    |                                                                                                    |                                                                                                    |                                                                                                    |                                                                                                    |                                                                                |                                                                                                    |                                                                                                    |                                                                                        |                   |                                                                                                    |
|                                                                                                    | Program Info                                                                                                    |                                                                                                    |                                                                                                    |                                                                                                    |                                                                                | DMA P18-54                                                                                                    |                                                                                                    |                                                                                        |                   |                                                                                                    |
| g Station DP Program Name                                                                                                    | Time                                                                                                    | Book                                                                                                    | Rate Level Rate                                                                                                    | SL                                                                                                    | Rtg                                                                            | Shr P                                                                                                    | ਯ ਕ                                                                                                    | PP                                                                                     |                   |                                                                                                    |
| CKBR A VARIOUS                                                                                                    | Mo-Fr 8:00p-11:0                                                                                                    | 00p May/2014LS                                                                                                    | (None)                                                                                                    | :30                                                                                                    | 0.0                                                                            | 0.0 2                                                                                                    | 9.4                                                                                                    |                                                                                        |                   |                                                                                                    |
| BRIM A VARIOUS                                                                                                    | Mo-Fr 8:00p-11:0                                                                                                    | 00p May/2014LS                                                                                                    | (None)                                                                                                    | :30                                                                                                    | 0.0                                                                            | 0.0 2                                                                                                    | 9.4                                                                                                    |                                                                                        |                   |                                                                                                    |
| GRAI A VARIOUS                                                                                                    | Mo-Fr 8:00p-11:0                                                                                                    | Jup May/2014LS                                                                                                    | (None)                                                                                                    | :30                                                                                                    | 2.8                                                                            | 9.7 2                                                                                                    | 9.4                                                                                                    |                                                                                        |                   |                                                                                                    |
| J ED AKSA A VARIOUS                                                                                                    | M0-Pr 8:00p-11:0                                                                                                    | Jup May/2014LS                                                                                                    | (wone)                                                                                                    | :30                                                                                                    | 1.0                                                                            | 5.5 2                                                                                                    | <del>3.4</del>                                                                                                    |                                                                                        |                   |                                                                                                    |
| arid Options RTF Comments Logic F                                                                                                    | low TV Demo Profile Fli                                                                                                    | ighting                                                                                                    |                                                                                                    |                                                                                                    |                                                                                |                                                                                                    |                                                                                                    |                                                                                        |                   |                                                                                                    |
|                                                                                                    |                                                                                                    |                                                                                                    |                                                                                                    |                                                                                                    |                                                                                |                                                                                                    |                                                                                                    |                                                                                        |                   |                                                                                                    |
| Grid Settings G                                                                                                    | rid Columns                                                                                                    | Spot Lengths                                                                                                    |                                                                                                    | Rate Roun                                                                                                    | iding                                                                          |                                                                                                    | Deli                                                                                                    | very                                                                                   |                   |                                                                                                    |
| 3 Line Avail Format                                                                                                    | Show Dayparts                                                                                                    | :05                                                                                                    | *                                                                                                    | E Ro                                                                                                    | und to Nearest                                                                 | \$10 🔻                                                                                                    |                                                                                                    | Show Need Ka                                                                           | ite               |                                                                                                    |
| Show Rationale                                                                                                    | Show Books                                                                                                    | :10                                                                                                    |                                                                                                    |                                                                                                    |                                                                                |                                                                                                    |                                                                                                    | Rate Rations //                                                                        |                   |                                                                                                    |
| Show Disabled Programs                                                                                                    | ✓ Show Rate Levels                                                                                                    | :15                                                                                                    |                                                                                                    |                                                                                                    |                                                                                |                                                                                                    |                                                                                                    | CPP/CPM                                                                                |                   |                                                                                                    |
|                                                                                                    | Show Spot Lengths                                                                                                    |                                                                                                    |                                                                                                    |                                                                                                    |                                                                                |                                                                                                    |                                                                                                    |                                                                                        |                   | Contraction of the second second second second second second second second second second second second second s |
|                                                                                                    | Show Spot Lengths                                                                                                    | 1100                                                                                                    |                                                                                                    |                                                                                                    |                                                                                |                                                                                                    | Reijo -                                                                                                    |                                                                                        |                   |                                                                                                    |
| Grid Opti TIRES PLUS                                                                                                    | Show Spot Lengths                                                                                                    |                                                                                                    |                                                                                                    |                                                                                                    |                                                                                |                                                                                                    |                                                                                                    |                                                                                        |                   |                                                                                                    |
| Grid Opt                                                                                                    | /iew Tagged Items                                                                                                    |                                                                                                    |                                                                                                    |                                                                                                    |                                                                                |                                                                                                    |                                                                                                    |                                                                                        |                   |                                                                                                    |
| Grid Opti TIRES PLUS<br>File Edit                                                                                                    | /iew Tagged Items                                                                                                    | Avails                                                                                                    | - Order                                                                                                    |                                                                                                    | Trender                                                                        | Graphical                                                                                                    | Ranker -                                                                                                    | Book Compari                                                                           | son               |                                                                                                    |
| Grid Opt TIRES PLUS<br>File Edit<br>NIR                                                                                                    | View Tagged Items Newspaper Multi-Media                                                                                                    | Avails     Planner                                                                                                    | • Order                                                                                                    | - Tre                                                                                                    | Trender<br>endBuilder                                                          | Graphical<br>Program R                                                                                                    | Ranker -                                                                                                    | Book Compari:                                                                          | son               |                                                                                                    |
| Grid Opt                                                                                                    | View Tagged Items Newspaper Multi-Media                                                                                                    | <ul> <li>Avails</li> <li>Planner<br/>Avails /</li> </ul>                                                                                                    | Order     Packages                                                                                                    | Tre                                                                                                    | Trender<br>endBuilder                                                          | Graphical<br>Program P<br>Researd                                                                                                    | Ranker -                                                                                                    | Book Comparie                                                                          | son               |                                                                                                    |
| Grid Opt                                                                                                    | View Tagged Items Newspaper Multi-Media s rg                                                                                                    | <ul> <li>Avails</li> <li>Planner</li> <li>Avails /</li> <li>Multi-Media</li> </ul>                                                                                                    | Order     Packages                                                                                                    | Tre                                                                                                    | Trender<br>endBuilder                                                          | Graphical<br>Program R<br>Researd                                                                                                    | Ranker -<br>lanker<br>h                                                                                                    | Book Comparis                                                                          | son<br>G          |                                                                                                    |
| Grid Opt TIRES PLUS<br>File Edit<br>Internet<br>TV<br>Internet                                                                                                    | View Tagged Items<br>Newspaper<br>Multi-Media -<br>barrow NTR                                                                                                    | Avails     Avails     Planner     Avals /     Multi-Media                                                                                                    | Order     Padages                                                                                                    | Tre                                                                                                    | Trender<br>endBuilder                                                          | Graphical<br>Program R<br>Researd                                                                                                    | Ranker -<br>lanker<br>h                                                                                                    | Book Comparis                                                                          | son               |                                                                                                    |
| Grid Opt TRESPLUS<br>File Edit<br>Internet<br>TV<br>Avails Planner Plann                                                                                                    | Show SpotLengths       Newspaper       Multi-Media       Multi-Media       rernet       NTR       er Charts     Order                                                                                                    | Avails     Avails     Planner     Avals /     Multi-Media     cal Ranker                                                                                                    | Order     Padages                                                                                                    | Tre                                                                                                    | Trender<br>endBuilder                                                          | Graphical<br>Program P<br>Researd                                                                                                    | Ranker -<br>lanker                                                                                                    | Book Comparis                                                                          | son<br>D          |                                                                                                    |
| Grid Opt TRESPLUS<br>File Edit<br>Virial Planer Planer<br>Planer Planer<br>Planer Planer                                                                                                    | V Show SoctLengths                                                                                                    | Avails     Avails     Planner     Avals /     Multi-Media cal Ranker                                                                                                    |                                                                                                    | Tre                                                                                                    | Trender<br>endBuilder                                                          | Graphical<br>Program P<br>Researd                                                                                                    | Ranker -<br>tanker<br>h                                                                                                    | Book Comparis                                                                          | son<br>G          |                                                                                                    |
| Grid Opt TRES PLUS<br>File Edt<br>Distance<br>Avails Planer Plane<br>Plan Sd DATS<br>Disg a column based here                                                                                                    | View Soci Lengths View Tagged Items View Tagged Items Viewspaper Multi-Media  Menspaper Multi-Media  ternet NTR er Charts Order Graphi to group by that column                                                                                                    | Avails     Avails     Planner     Avails     Mutti-Media     calRanker                                                                                                    | Order     Padages                                                                                                    | rg Tre                                                                                                    | Trender<br>endBuilder                                                          | Graphical<br>Program P<br>Researd                                                                                                    | Ranker -                                                                                                    | Book Comparis                                                                          | son<br>Ty         |                                                                                                    |
| Grid Opt THESPLUS<br>File Edit<br>Internet<br>TV<br>Pla-S4 DATG<br>Dag sockarr beaks here                                                                                                    | View Soci Lengths                                                                                                    | Avails     Planner     Avails     Multi-Media cal Ranker ram Info                                                                                                    | Order  Padages                                                                                                    | rg Tre                                                                                                    | Trender<br>endBuilder<br>DMA P18-54                                            | Graphical<br>Program R<br>Researd                                                                                                    | Ranker - Lanker - Lan | Book Comparis                                                                          | son<br>Ty         |                                                                                                    |
| Grid Opt THESPLUS<br>File Edit<br>Mittereet<br>NIR<br>Hedit<br>TV<br>Pla-S4 DATG<br>Daga ackinn backer hee<br>Tagi SL T NL T Bo                                                                                                    | Show Socklengths      //ew Socklengths      //ew Socklengths      | Avails     Planner     Avails     Multi-Media     cal Ranker     ran Info     Program      T II                                                                                                    | Order     Packages                                                                                                    | ▼ Wks ▼                                                                                                    | Trender<br>endBuilder<br>DMA P18-54<br>D.RTG T                                 | Graphical<br>Program R<br>Researd                                                                                                    | Ranker -                                                                                                    | Book Comparis                                                                          | son               |                                                                                                    |
| Grid Opt TRESPLUS<br>Grid Opt TRESPLUS<br>TRESPLUS<br>TV IF<br>Plas-50 D.RT<br>To SL TN F Baner<br>To SL TN F Baner<br>Ta SL TN F Baner<br>Ta SL TN F Baner<br>Ta SL TN F Baner<br>Ta SL TN F Baner<br>Ta SL TN F Baner<br>TA SL TN F BANER<br>TA SL TN F BANER<br>TA SL TN F BANE                                                                                       | Show Socklengths     Interpret     Mutta-Media     Mutta-Media     Mutta-Media     Graphi     Graphi     Socklength     Socklength     S     | Avails     Avails     Planner     Avails     Multi-Media cal Ranker ram Info Program      T T VARDUS M                                                                                                    | Order     Packages                                                                                                    | • Wks • 1234                                                                                                    | Trender<br>endBuilder<br>DMA P18-54<br>D.RTG -<br>2.8                          | Graphical<br>Program F<br>Researd<br>Grap                                                                                                    | Ranker -                                                                                                    | Book Compark                                                                           | son               |                                                                                                    |
| Grid Opt THESPLUS<br>File Edit<br>Internet<br>Part SPLUS<br>TV Internet<br>Part SPLUS<br>TV Internet<br>Part SPLUS<br>TV Internet<br>Part SPLUS<br>TV Internet<br>TV Internet<br>TV Inter | Show Soci Lengths     Tagged Items     Memopaper     Minispaper     Minispap     | Avails     Planner     Avails     Planner     Avails     Mutti-Media     cal Ranker     regram     TI     VARIOUS     M     VARIOUS     M                                                                                                    | Crder     Packages      received and a constraint of the constraint of the cons | • Tre                                                                                                    | Trender<br>endBuilder<br>DMA P18-54<br>D.RTG V<br>2.0<br>1.6<br>0.0            | Graphical<br>Program F<br>Researd                                                                                                    | Ranker -                                                                                                    | Book Compari                                                                           | son s             |                                                                                                    |
| Grid Opt TRES PLUS<br>File Ede<br>Internet<br>Plan St DATS<br>TV Ir<br>Plan St DATS<br>Tag SL N BO<br>OKAT M BO<br>OKAR M M<br>OKER M M                                                                                                    | I Show Socklengths<br>I we spaper<br>Mutti-Media                                                                                                    | Avails     Planner     Avails     Multi-Media cal Ranker ram Info Program     Ti VAROUS M VAROUS M M                                                                                                    | Croter     Croter     Packages                                                                                                    | v Wis v Tre                                                                                                    | Trender<br>endBuilder<br>DMA P19854<br>D.RTG =<br>2.8<br>1.6<br>0.0<br>0.0     | Graphical<br>Program R<br>Researd<br>Grap                                                                                                    | Ranker -                                                                                                    | Book Comparie                                                                          | son<br>Ty         |                                                                                                    |
| Crid Opel TIRES PLUS<br>Crid Opel TIRES PLUS<br>Discrete<br>Avails Planer Plane<br>Plan-SL D.RTS<br>Disg schurn besch tief<br>Tag SL T.N Bo<br>OKAT M MA<br>AKSA 2003 Mis<br>BKM () Mis                                                                                                    | Show Socklengths      //ew Tagged Items      Messpaper Multi-Media      Multi-Media      Multi-Media      Multi-Media      Cherk     Order     Graphi      Order      Order     | Avails     Pinner     Avails     Pinner     Avails     Avails     | Order     Packages  ine e-fr 8:00p-11:00p e-fr 8:00p-11:00p e-fr 8:00p-11:00p e-fr 8:00p-11:00p                                                                                                    | v Włas v 1234 1234                                                                                                    | Trender<br>endBuilder<br>DMA P18-54<br>D.RTG V<br>1.6<br>0.0<br>0.0            | Craphical<br>Program F<br>Researd<br>Grap                                                                                                    | Ranker                                                                                                    | Book Compari                                                                           | son<br>TS         |                                                                                                    |
| Crid Opel TIRES PLUS<br>Crid Opel TIRES PLUS<br>Cited opel Tires Plus<br>TV Ir<br>Avails Planeer Plane<br>Drag actuations here<br>Tog SL. V N Bo<br>OKAT MM Me                                                                                                    | Show Soot Lengths     Messpaper     Matta-Media     messpaper     Multa-Media     messpaper     Multa-Media     messpaper     Multa-Media     messpaper     Multa-Media     messpaper     model     model     | Avails     Avails     Planner     Avails     Mutti-Media cal Ranker ram Info Program      Ti VARIOUS M VARIOUS M VARIOUS M VARIOUS M                                                                                                    | Crder     Crder     Pockages                                                                                                    | v Wks v<br>1224<br>1234<br>1234                                                                                                    | Trender<br>endBuilder<br>DMA P18-54<br>D.RTG V<br>1.6<br>0.0<br>0.0            | Craphical<br>Program F<br>Researd                                                                                                    | Ranker - Analysis                                                                                                    | Book Compari                                                                           | son<br>Ty         |                                                                                                    |
| Crist Coldec H Tage Selection Tage Selection Tage S                                                                                                    | Show Socklengths     Iden Space     Mutta-Media     Mutta-Media     Mutta-Media     (r     Mutta-Media     (r     Mutta-Media     (r     Constance     (r     Constance     (r     (r     Constance     (r     (r     (r     Constance     (r     (r     (     (     (     (     (     (     (     (     (     (     (     (     (     (     (     (     (     (     (     (     (     (     (     (     (                                   | Avails     Avails     Avails     Avails     Multi-Media cal Ranker     ren Info Program      Tri VAROUS     Mn VAROUS     Mn VAROUS     Mn                                                                                                    | Crider     Crider     Peckages  ine  - /* 8.00p-11.00p  - /* 8.00p-11.00p  - /* 8.00p-11.00p  - /* 8.00p-11.00p                                                                                                    | ▼ Wks ▼ 1<br>1234<br>1234<br>1234                                                                                                    | Trender<br>endBuilder<br>DMA P18-54<br>D.RTG •<br>2.0<br>0.0<br>0.0            | Graphical<br>Program R<br>Researd<br>Grap                                                                                                    | Ranker -                                                                                                    | Book Compari                                                                           | ion<br>Ty         |                                                                                                    |
| Crid Opel TIRES PLUS<br>Crid Opel TIRES PLUS<br>Tile Ede<br>Childrenet<br>Planet Planet Plane<br>TV Ir<br>Planet Planet Planet<br>Togs SciUnt Indef Ind<br>Childrenet Planet<br>Tag SL-N. B<br>Childrenet Med<br>Childrenet Planet<br>Tag SL-N. B<br>Childrenet Med<br>Childrenet Planet<br>Tag SL-N. B<br>Childrenet Med<br>Childrenet Planet<br>Childrenet Planet<br>Tag SL-N. B<br>Childrenet Med<br>Childrenet Planet<br>Childrenet Planet<br>Childrenet Planet<br>Childrenet Planet<br>Childrenet Planet<br>Childrenet Planet<br>Childrenet Planet<br>Childrenet Planet<br>Childrenet Planet<br>Childrenet Planet<br>Childrenet Planet<br>Childrenet Planet<br>Childrenet<br>Childrenet<br>Chil     | Show Soci Lengths     If we scope length     Mutti-Media     Mutti-Media     For the scope length     For the scope length     For the scope      | Avails Avails Avails Avails Avails Avails Multi-Media cal Ranker ram Info Program T I VARIOUS M VARIOUS M VARIOUS M                                                                                                    | Crder     Packages      me     =-rf:0:00=11:00     =-Fr:0:00=11:00     =-Fr:0:00=11:00     =-Fr:0:00=11:00     =-Fr:0:00=11:00                                                                                                    | • Wisa • 1234<br>1234<br>1234                                                                                                    | Trender<br>endBuilder<br>DMA P1854<br>D.RTG •<br>1.6<br>0.0<br>0.0             | Graphical<br>Program F<br>Researd<br>Grap                                                                                                    | Ranker -                                                                                                    | Book Compari                                                                           |                   |                                                                                                    |
| Crid Opel TIRES PLUS<br>Crid Opel TIRES PLUS<br>Crid Opel TIRES PLUS<br>TV In<br>Avails Planet Planet<br>Drag activities Planet<br>Drag activities Planet<br>Drag ac                                                                                                    | Very Society Society  | Avails  Avails  Planner Avails  Mutti-Media cal Ranker  ram Info Program  VARIOUS MM VARIOUS MM VA | Coder     Coder     C | • Wks • • • • • • • • • • • • • • • • • • •                                                                                                    | Trender<br>endBuilder<br>DMA P1854<br>D.RTG =<br>2.8<br>0.0<br>0.0             | Graphical<br>Program R<br>Researd<br>Grap                                                                                                    | Ranker -  <br>aanker<br>h<br>hical Analysis                                                                                                    | Book Compark                                                                           | 50                |                                                                                                    |
| Grid Opt TRES PLUS  Grid Opt TRES PLUS  File Ede  Tru  Plis St DATG  Tru  File St DATG  Grid Settings  Code Settings  Code Set                                                                                                    | Vew Soci Lengths Vew Soci Lengths Vew Soci Lengths Vew Soci Lengths Vew Soci Lengths Vew Soci Length Vew Soci Length Vew Soci | Avails     Avails     Planner     Avails     Multi-Media cal Ranker     Plogram T I     VAROUS M     VAROUS M     VAROUS M     vAROUS M      ram Info     Sook                                                                                                    |                                                                                                    | • Wha • 1<br>70<br>1224<br>1224<br>1224                                                                                                    | Trender<br>endBuilder<br>DMA P18-54<br>D.RTG -<br>2.8<br>0.0<br>0.0            | Capphia<br>Program R<br>Researd                                                                                                    | Ranker -<br>tanker<br>h<br>hical Analysis<br>hical Analysis                                                                                                    | Book Comparie                                                                          |                   |                                                                                                    |
| Grid Opt                                                                                                    | Very Sockergts Very Sockergts Very Tagged Items Very Multi-Media  Multi-Media  Multi-Media  Multi-Media  Multi-Media  Multi-Media  Very  Multi-Media  Very  Multi-Media  Very  Very | Avails Avails Planner Avails Avails  |                                                                                                    | ▼ Wis ▼ Tr<br>7 1234<br>1234<br>1234<br>1234                                                                                                    | Trender<br>endBuilder<br>DMA P10-54<br>D.RTG V<br>1.6<br>0.0<br>0.0            | Graphical<br>Program F<br>Researd                                                                                                    | Ranker -<br>tanker<br>h<br>hical Analysis<br>hical Analysis<br>k Name Size b<br>25%                                                                                                    | Book Comparie                                                                          |                   |                                                                                                    |
| Crid Opel TIRES PLUS<br>Crid Opel TIRES PLUS<br>Crid Opel TIRES PLUS<br>TV In<br>Avails Planer Plan<br>Pla-54 D.RTG<br>Drg actual to the Bio<br>Crid Settings LagicFi<br>Station Info<br>Show Network                                                                                                    | Very Society Society  | Avails  Avails  Planner Avails  Multi-Media  cal Ranker  ram Info  ram Info  ram Info  book  ram Info book rme kormal                                                                                                    |                                                                                                    | v Was v<br>70<br>1224<br>1224<br>1224<br>1224                                                                                                    | Trender<br>nndBuilder<br>DMA P1854<br>D.RTG V<br>2.0<br>0.0<br>0.0             | Graphical<br>Program P<br>Researd                                                                                                    | Ranker -<br>anker<br>hical Analysis<br>hical Analysis<br>k Name Size b<br>25%                                                                                                    | Book Comparie<br>                                                                      | 00<br>0<br>0<br>0 |                                                                                                    |
| Crid Opel TIRES PLUS<br>Crid Opel TIRES PLUS<br>Crid Opel Tires Plus<br>TV IP<br>Avails Planeer Plane<br>Plas St D.RTG<br>Tog St. N. Ba<br>OKAT MAR<br>OKAT MAR<br>Crid Settings LogicFil<br>Show Market Cole<br>Show Market Cole<br>Show Market Cole<br>Show Market Cole<br>Show Market Cole                                                                                                    | Very Societergits Very Societergits Very Societergits Very Societergits Very Societergits Very Societergits Very Very Very Very Very Very Very Very                                                                                                    | Avails     Avails     Planner     Avails     Multi-Media cal Ranker     rogram      Tri     VAROUS     Mn     VAROUS     Mn     VAROUS     Mn     VAROUS     Mn     VAROUS     Mn     VAROUS     Mn     VAROUS     Mn     VAROUS     Mn     VAROUS     Mn     VAROUS     Mn     VAROUS     Mn     VAROUS                                                                                                    | Criter      Packages      ine                                                                                                    | v Wia v<br>70<br>1224<br>1224<br>1224<br>1224                                                                                                    | Trender<br>IndBuilder                                                          | Crophical Program R Researd Grap Grap Grap Reduce Broi © 0% Reduce Broi © 0% Reduce Broi © | Ranker -<br>anker<br>hical Analysis<br>hical Analysis<br>kit Options<br>k Name Sze b<br>25%                                                                                                    | Book Comparie<br>Book Comparie<br>900<br>900<br>100<br>100<br>100<br>100<br>100<br>100 |                   |                                                                                                    |
| Grid Opel TIRES PLUS<br>Grid Opel TIRES PLUS<br>I terret<br>Planet Planet Planet<br>Planet Planet Planet<br>Planet Planet Planet<br>Disg Station Planet Planet<br>Disg Station Planet Planet<br>Disg Station Planet Planet<br>Disg Station Planet Planet<br>Disg Station Planet<br>Disg Station Planet<br>Disg Sta                                                                                                    | Very Show Sock Lengths Very Sock Lengths Very Sock Lengths Very Sock Lengths Very Very Very Very Very Very Very Very                                                                                                    | Avails  Avails  Avail | Coder     Podages      Podages      Pod | v Vila v Vila v | Trender<br>endBuilder<br>DMA P18-54<br>D.RTG -<br>2.26<br>0.0<br>0.0           | Graphical<br>Program F<br>Researd                                                                                                    | Ranker -<br>hanker -<br>hical Analysis<br>hical Analysis<br>25% 25% 25% 25% 25%                                                                                                    | Book Compari.                                                                          |                   |                                                                                                    |
| Grid Oppe<br>THESPLUS<br>File Get<br>Internet<br>P PLB-S4 D.RTG<br>Dags column tessels from<br>P PLB-S4 D.RTG<br>Dags column tessels from<br>P PLB-S4 D.RTG<br>Dags column tes                                                                                                    | Show Soci Lengths     Interspaper     Mutti-Media     Mutti-Media     Mut     | Avails  Plancer Avails  Avails  Plancer Avails  Multi-Media cal Ranker  ram Info Program  VAROUS M VAROUS M VAROUS M VAROUS M  VAROUS M |                                                                                                    | • Wes • • • • • • • • • • • • • • • • • • •                                                                                                    | Trender<br>endBuilder<br>DMA P1854<br>D.RTG =<br>20<br>16<br>0.0<br>0.0<br>0.0 | Graphical<br>Program F<br>Researd                                                                                                    | Ranker -<br>hanker<br>hical Analysis<br>hical Analysis<br>hical Analysis<br>and Continues Section 2015<br>255<br>255<br>255                                                                                                    | Book Comparie                                                                          |                   |                                                                                                    |

All stations are set up differently, so if you have any questions or concerns, please call or email.

WO Media Sales Support: 415.675.6775 Option 2, 1 sales-support@wideorbit.com